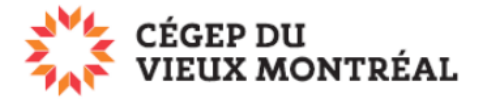

## Se connecter et se déconnecter de Microsoft 365

Version du 2 août 2023 – DB et MH

Avant de vous connecter à la plateforme Microsoft 365, vous devez connaître votre adresse courriel et votre mot de passe.

## Courriel et mot de passe des étudiants

- Adresse courriel
  - Votre adresse courriel ressemble à une adresse de type <u>e.xxxxx@etu.cvm.qc.ca</u> (par exemple, <u>e.cvieux99@etu.cvm.qc.ca</u>).
  - Si vous ne connaissez pas votre courriel, dirigez-vous sur le site <u>www.cvm.qc.ca/courrielcvm</u>.
- Mot de passe
  - C'est le même que celui qui vous permet de vous identifier sur les ordinateurs au collège.
  - Par défaut, c'est votre date de naissance sous la forme AAMMJJ (par exemple, pour le 7 octobre 1999, ce sera 991007).

## Pour se connecter

Voici le lien pour vous connecter à Microsoft 365 : www.office.com

- A. Si le compte par défaut n'est pas celui du Collège, cliquez sur « Basculer vers un autre compte »
- B. Si c'est le bon compte, cliquez sur « Connexion »

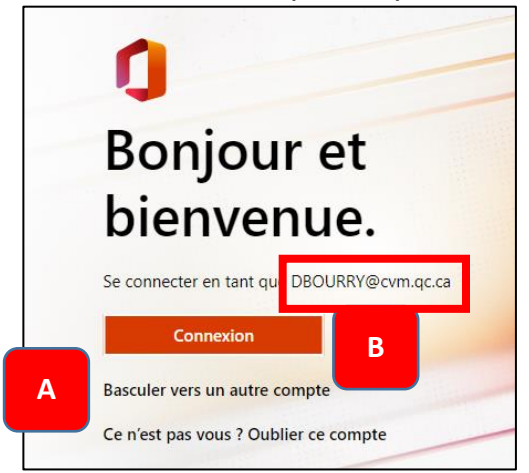

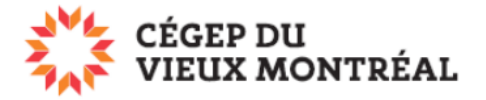

## Pour vérifier si vous êtes bien connecté au compte du Collège et comment se déconnecter

- A. Cliquez sur vos initiales, en haut à droite, et vérifiez que vous êtes bien connecté au compte du Collège.
- B. Si ce n'est pas le cas, choisissez « Se déconnecter » et reconnectez-vous avec le compte du Collège.

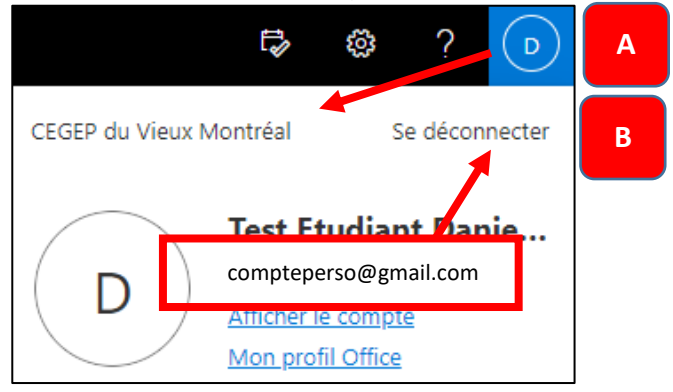

**IMPORTANT :** Lorsque vous ne serez plus étudiant ou employé du CVM, votre boîte de courriel et vos données sur Microsoft 365 seront effacées (voir la guide *Informations importantes sur Microsoft 365 au CVM* (PDF)).